#### Base de Conhecimento de Gestão Comercial de Saneamento - https://www.gsan.com.br/

## Informar Leitura de Fiscalização

O objetivo desta funcionalidade é informar a leitura de fiscalização para um imóvel. A opção pode ser acessada via **Menu de sistema**, no caminho: **GSAN > Micromedição > Leitura > Informar Leitura de Fiscalização**.

Feito isso, o sistema visualiza a tela abaixo:

Informamos que os dados exibidos nas telas a seguir são fictícios e não retratam informações de clientes. 🙆 Gsan -> Micromedicao -> Leitura -> Informar Leitura de Fiscalizacao Informar Leitura de Fiscalização Para pesquisar o imovel e informar a leitura de fiscalização, informe os dados abaixo:. R Matrícula do Imóvel:\* Tipo de Medição:\* • Mês e Ano de Referência:\* 11/2017 mm/aaaa \* Campos obrigatórios Cancelar Pesquisar Versão: Corretiva (Batch) 25/01/2018 - 11:33:59

Inicialmente, o sistema exibe a tela acima, para que sejam informados os dados sobre a matrícula do imóvel, o tipo de medição e o mês/ano de referência do faturamento. Faça isso e clique em Pesquisar. O sistema visualiza a próxima tela:

| update:    | ajuda micromedicao informar leitura de fiscalização https://www.gean.com.hr/doku.nhn2id=ajuda micromedicao informar leitura de fiscalização (rov=1517251504 |
|------------|----------------------------------------------------------------------------------------------------|
| 29/01/2018 |                                                                                                    |
| 18:46      |                                                                                                    |

| Para informar a leitura de fiscalização, informe os dados abaixo: |                         |          |  |  |
|-------------------------------------------------------------------|-------------------------|----------|--|--|
| Matrícula do Imóvel:                                              | 1297577                 | 42.000   |  |  |
| Tipo de Medição:                                                  | LIGACAO DE AGUA 🔻       |          |  |  |
| Mês e Ano de Referência:                                          | 11/2016 mm/aaaa         |          |  |  |
| Dados da Leitura Normal                                           |                         |          |  |  |
| Leitura:                                                          | 95                      |          |  |  |
| Data da Leitura:                                                  | 24/10/2016              |          |  |  |
| Anormalidade:                                                     |                         |          |  |  |
| Matrícula Leiturista:                                             |                         |          |  |  |
| Dados da Leitura de Fiscalização                                  |                         |          |  |  |
| Leitura:                                                          | 1050                    |          |  |  |
| Data da Leitura:*                                                 | 29/01/2018 🖬 dd/mm/aaaa |          |  |  |
| Anormalidade:                                                     | ANIMAL BRAVO            | •        |  |  |
| Matrícula Leiturista:*                                            | 666                     |          |  |  |
|                                                                   | * Campos obrigatórios   |          |  |  |
| Voltar Desfazer Cancelar                                          |                         | Concluir |  |  |

Agora, o sistema exibe os dados da leitura normal do imóvel, abrindo uma janela (Dados da Leitura de Fiscalização) para que sejam informados os dados da leitura fiscalização. Informe os dados e clique no botão **Concluir**. O sistema efetua algumas validações:

1. Validar mês e ano de referência do faturamento:

- 1. Caso o mês e o ano de referência do faturamento seja inválido, o sistema exibe a mensagem: Mês e ano de referência do faturamento inválido.
- 2. Caso o mês e o ano de referência do faturamento seja posterior à referência do faturamento no SISTEMA PARÂMETRO, o sistema exibe a mensagem: Mês e ano de referência do arquivo é posterior ao mês e ano de referência do faturamento corrente.
- 2. Verificar existência da matrícula do imóvel:
  - 1. Caso a matrícula do imóvel informada não exista no sistema, o sistema exibe a mensagem: Matrícula inexistente.
- 3. Verificar existência da matrícula do funcionário:
  - 1. Caso a matrícula do funcionário informada não exista no sistema, o sistema exibe a mensagem: Matrícula do Funcionário inexistente.
- 4. Validar Data de Leitura:
- Caso o mês e ano da data de leitura sejam diferentes do mês e ano de referência do faturamento informado e do mês e ano seguinte, o sistema exibe a mensagem: Data de Leitura incompatível com o ciclo do faturamento.
- 6. Validar Quantidade de Dígitos da Leitura:

- 1. Caso a quantidade de dígitos da leitura seja superior ao número de dígitos de leitura do hidrômetro, o sistema exibe a mensagem: *Quantidade de dígitos da leitura é superior ao número de dígitos de leitura do hidrômetro*.
- 7. Verificar preenchimento dos campos:
  - 1. Caso o usuário não informe ou selecione o conteúdo de algum campo necessário à informação da leitura de fiscalização, o sistema exibe a mensagem: *Informe «nome do campo que não foi preenchido ou selecionado»*.
- 8. Verificar sucesso da transação:
  - Caso o código de retorno da operação efetuada no banco de dados seja diferente de zero, o sistema exibe a mensagem conforme o código de retorno; caso contrário, exibe a mensagem «descrição da função» efetuada com sucesso.
- 9. Verificar a existência de dados:
  - 1. Caso não exista a tabela na base de dados, o sistema exibe a mensagem: *Tabela «nome da tabela» inexistente*.
  - 2. Caso a tabela esteja sem dados, o sistema exibe a mensagem: *Tabela «nome da tabela»* sem dados para seleção e cancela a operação.
- 10. Verificar existência da leitura de fiscalização:
  - 1. Caso já exista leitura de fiscalização para a ligação de água ou poço, no mês e ano de referência do faturamento informado, o sistema apresenta os dados da leitura de fiscalização, permitindo que sejam alterados.
- 11. Verificar existência do histórico de medição:
  - Caso não exista o histórico de medição para a ligação de água ou poço, conforme o tipo de medição, no mês e ano de referência do faturamento informado, o sistema exibe a mensagem: *Imóvel sem dados para faturamento no mês «nome do mês e ano de faturamento informado »*.
- 12. Verificar existência de hidrômetro:
  - 1. Caso o tipo de medição corresponda à ligação de água e não exista hidrômetro instalado para a ligação de água, o sistema exibe a mensagem: *Fiscalização para ligação de água sem hidrômetro*.
  - 2. Caso o tipo de medição corresponda a poço e não exista hidrômetro instalado para o poço, o sistema exibe a mensagem: *Fiscalização para poço sem hidrômetro*.

### Tela de Sucesso

#### Sucesso

Leitura de Fiscalização para o imóvel 1297577 informada com sucesso.

Menu Principal

Informar outra Fiscalização

3/5

# **Preenchimento dos Campos**

| Campo                               | Preenchimento dos Campos                                                                                                    |
|-------------------------------------|----------------------------------------------------------------------------------------------------|
|                                     | Campo obrigatório - Informe a matrícula do imóvel, ou clique no botão                                                                                                    |
| Matrícula do Imóvel                 | Ink Pesquisar Imóvel para selecionar a matrícula desejada. A identificação do imóvel será exibida no campo ao lado.                                                                        |
|                                     | Para apagar o conteúdo do campo, clique no botão 🔗 ao lado do campo<br>em exibição.                                                                                                    |
| Tipo de Medição                     | Campo obrigatório - Selecione o tipo de medição na lista de opções disponibilizadas pelo sistema.                                                                                          |
| Mês e Ano de Referência             | Campo obrigatório - Informe o mês e o ano de referência da leitura, no formato mm/aaaa (mês, ano).                                                                                         |
| Dados da Leitura<br>Normal          |                                                                                                    |
| Leitura                             | Este campo será exibido pelo sistema e não permite alteração.                                                                                                    |
| Data da Leitura                     | Este campo será exibido pelo sistema e não permite alteração.                                                                                                    |
| Anormalidade                        | Este campo será exibido pelo sistema e não permite alteração.                                                                                                    |
| Matrícula do Leiturista             | Este campo será exibido pelo sistema e não permite alteração.                                                                                                    |
| Dados da Leitura de<br>Fiscalização |                                                                                                    |
| Leitura                             | Informe a leitura fiscalização.                                                                                                    |
| Data da Leitura                     | Campo obrigatório - Informe a data de leitura, no formato dd/mm/aaaa<br>(dia, mês, ano), ou clique no botão , link <b>Pesquisar Data -</b><br>Calendário, para selecionar a data desejada. |
| Anormalidade                        | Selecione a anormalidade na lista de opções disponibilizadas pelo sistema.                                                                                                    |
| Matrícula do Leiturista             | Campo obrigatório - Informe a matrícula válida (cadastrada) do leiturista que realizou a leitura fiscalização.                                                                             |

### Funcionalidade dos Botões

| Botão        | Descrição da Funcionalidade                                                                                                    |
|--------------|----------------------------------------------------------------------------------------------------|
| $\mathbf{Q}$ | Ao clicar neste botão, o sistema permite consultar um dado nas bases de dados.                                                                        |
| 8            | Ao clicar neste botão, o sistema apaga o conteúdo do campo em exibição.                                                                               |
| Pesquisar    | Ao clicar neste botão, o sistema permite pesquisar nas bases de dados com base nos parâmetros informados para informar a leitura fiscalização.        |
|              | Ao clicar neste botão, o sistema permite selecionar uma data válida, no formato dd/mm/aaaa (dia, mês, ano), link <b>Pesquisar Data - Calendário</b> . |
| Voltar       | Ao clicar neste botão, o sistema volta à tela anterior.                                                                                               |
| Desfazer     | Ao clicar neste botão, o sistema desfaz o último procedimento realizado.                                                                              |
| Cancelar     | Ao clicar neste botão, o sistema cancela a operação e retorna à tela principal.                                                                       |
| Concluir     | Ao clicar neste botão, o sistema conclui a operação de informar a leitura fiscalização.                                                               |

### Referências

#### Informar Leitura de Fiscalização

**Termos Principais** 

#### Micromedição

Clique aqui para retornar ao Menu Principal do GSAN

From: https://www.gsan.com.br/ - Base de Conhecimento de Gestão Comercial de Saneamento

Permanent link: https://www.gsan.com.br/doku.php?id=ajuda:micromedicao:informar\_leitura\_de\_fiscalizacao&rev=151725159

Last update: 29/01/2018 18:46

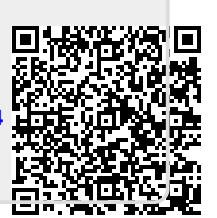